# Examiner la conception validée pour le déploiement de Catalyst Center sur ESXi

# Table des matières

| Introduction                    |
|---------------------------------|
| Conditions préalables           |
| Guide des meilleures pratiques  |
| Version VMware                  |
| Déploiement OVA                 |
| <u>CPU</u>                      |
| Mémoire                         |
| Disques durs                    |
| Disques durs supplémentaires    |
| Réseau                          |
| Restrictions                    |
| Matrice de compatibilité VMware |

# Introduction

Ce document décrit les meilleures pratiques pour le déploiement VA de Catalyst Center dans un format de guide.

# Conditions préalables

Connaissances de base des solutions VMware et vSphere.

Les acronymes suivants sont utilisés dans ce document :

VM = Machine virtuelle.

OVA = Appareil virtuel ouvert.

VA = appliance virtuelle.

Catalyst Center VA = Catalyst Center sur ESXi.

- · Catalyst Center VA exécutant une version quelconque.
- Client VMware vSphere 7.0 ou 8.0

## Guide des meilleures pratiques

L'objectif de ce guide est de :

- Affiche la configuration par défaut appliquée lors du téléchargement de l'OVA.
- Détaillez quelle configuration peut être modifiée et ce qui doit être conservé par défaut.

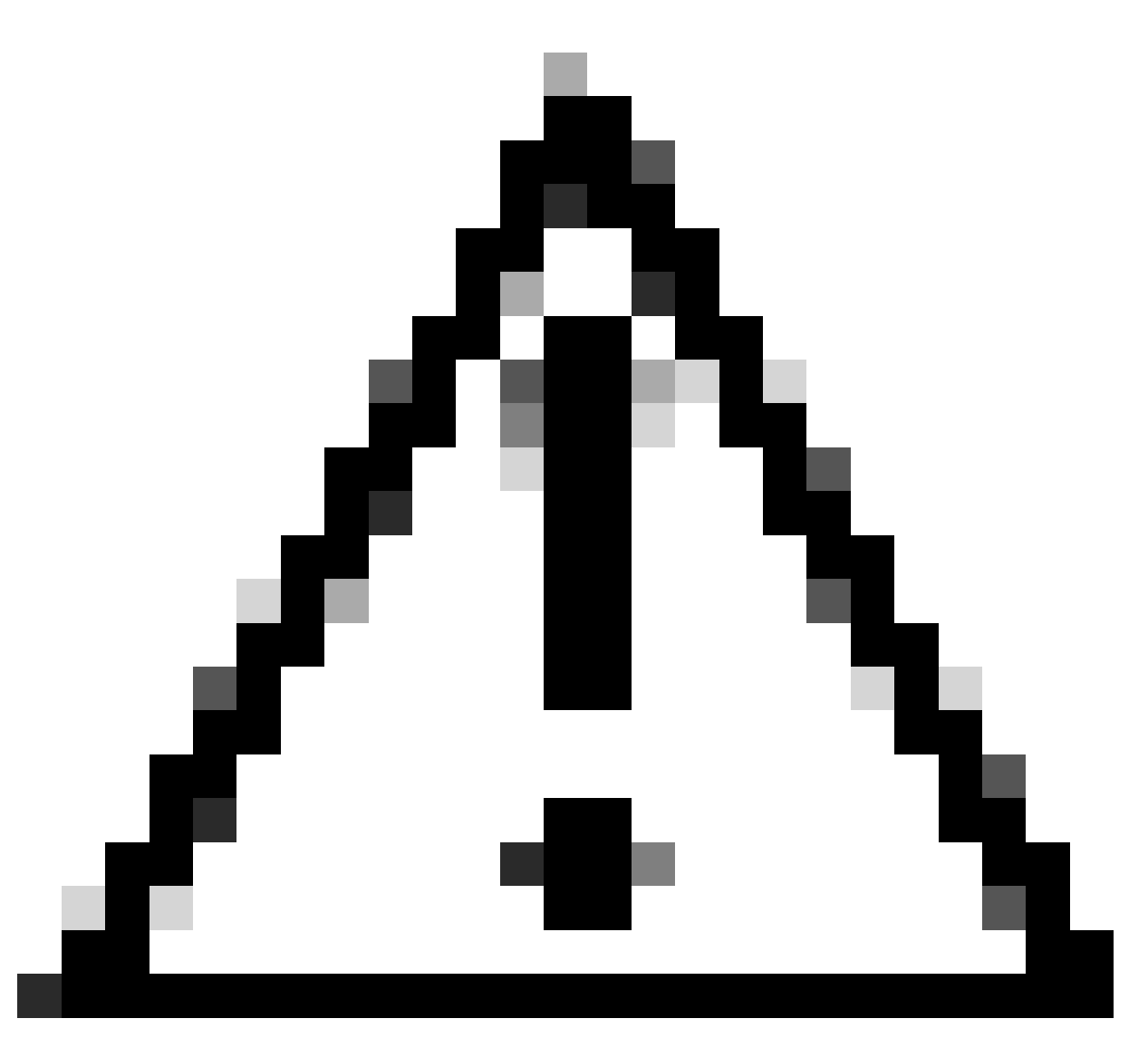

Attention : la modification du type de processeur, de mémoire vive, de disque dur par défaut et de carte réseau dans l'ordinateur virtuel n'est PAS prise en charge. Les seules modifications prises en charge sont présentées dans ce document.

#### Version VMware

Assurez-vous que vous exécutez VMware version 7.0, 8.0 ou ultérieure :

- Accédez au menu VMware hamburger > Inventory et sélectionnez le noeud où Catalyst Center VM est installé, puis sélectionnez l'onglet Summary.
- Vérifiez la version VMware dans la section Détails de l'hôte :

|                                                 | < [] 19.08.24- | ADO ACTIONS         |                                              |
|-------------------------------------------------|----------------|---------------------|----------------------------------------------|
| . B = Ø                                         | Summary Mor    | nitor Configure Pe  | ermissions VMs Resource Poo                  |
| <ul> <li>vcenter-mxcdnac.dnac.mx.com</li> </ul> |                |                     |                                              |
| - Datacente                                     | Host Details   |                     |                                              |
| <ul> <li>III.8012-017800</li> </ul>             |                |                     |                                              |
| DEMO_VM                                         |                | then an in an       | VALUERS ECV: 0.01.01012244                   |
| 🗇 eft dnac esxi                                 |                | Hypervisor:         | VMWare ESXI, 8.0.1, 21813344                 |
| ESXi-Catalyst-Center-2.3.7.0                    |                | Model:              | DN1-HW-APL                                   |
| ESXi-Catalyst-Center-2.3.7.4                    | 0              | Processor Type:     | Intel(R) Xeon(R) CPU E5-2699<br>v4 @ 2.20GHz |
| ESXI-DNAC                                       |                | Logical Processors: | 88                                           |
| RDP-AD                                          | 1              | NICs:               | 4                                            |
| RDP-SRV                                         |                | Virtual Machines:   | 8                                            |
| 健 vcenter-mxcdnac                               |                | Chabas              | Constant                                     |
|                                                 |                | State:              | Connected                                    |
|                                                 |                | Uptime:             | 109 days                                     |

Version VMware

### Déploiement OVA

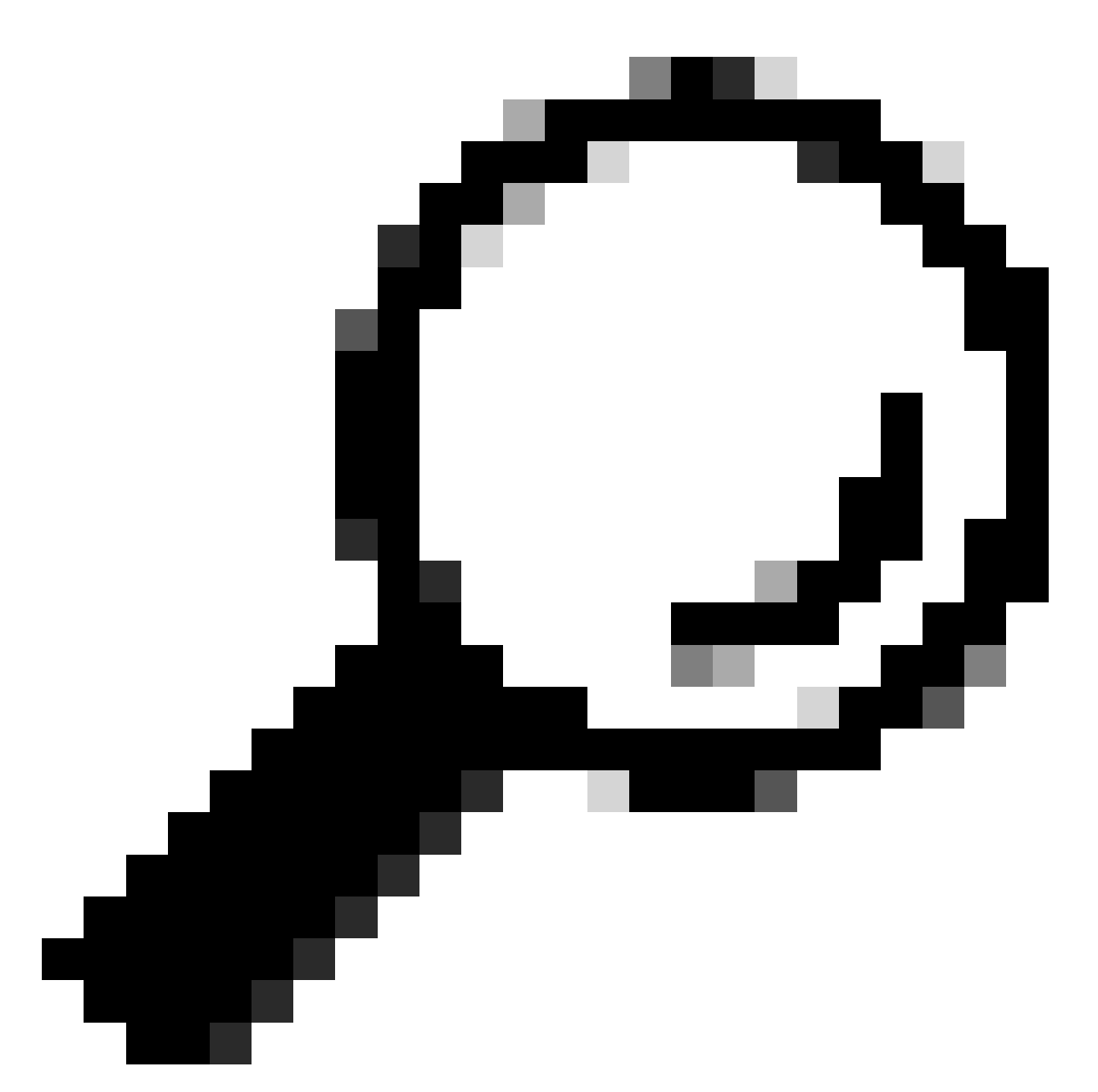

Conseil : si vous n'avez pas encore installé l'appliance virtuelle Catalyst Center, reportezvous au guide suivant : <u>Créer une machine virtuelle.</u>

Confirmez la configuration matérielle de la machine virtuelle en sélectionnant la machine virtuelle et accédez à Actions > Modifier les paramètres :

| ESXi-Catalyst-Center-     Summary Monitor Configure           | 2.3.7.4   Þ 🗆 🛃 🖓 🐼<br>Permissions Datastores Net                                                       | ACTIONS<br>Actions - ESXi-Catalyst-Center-<br>2.3.7.4                                                                                                    |
|---------------------------------------------------------------|----------------------------------------------------------------------------------------------------|----------------------------------------------------------------------------------------------------|
| Guest OS Powered Off LAUNCH REMOTE CONSOLE LAUNCH WEB CONSOLE | Virtual Machine Details   Power Status   Guest OS   VMware Tools   DNS Name   IP Addresses   Encryption | Power >   Guest OS >   Snapshots >   Snapshots >   Open Remote Console >   Migrate >   Clone >   Fault Tolerance >   Fault Tolerance >   VM Policies >   Template >   Compatibility >   Export System Logs |
| Related Objects                                               | Tags                                                                                                    | Edit Settings<br>Move to folder                                                                                                    |

Déploiement OVA

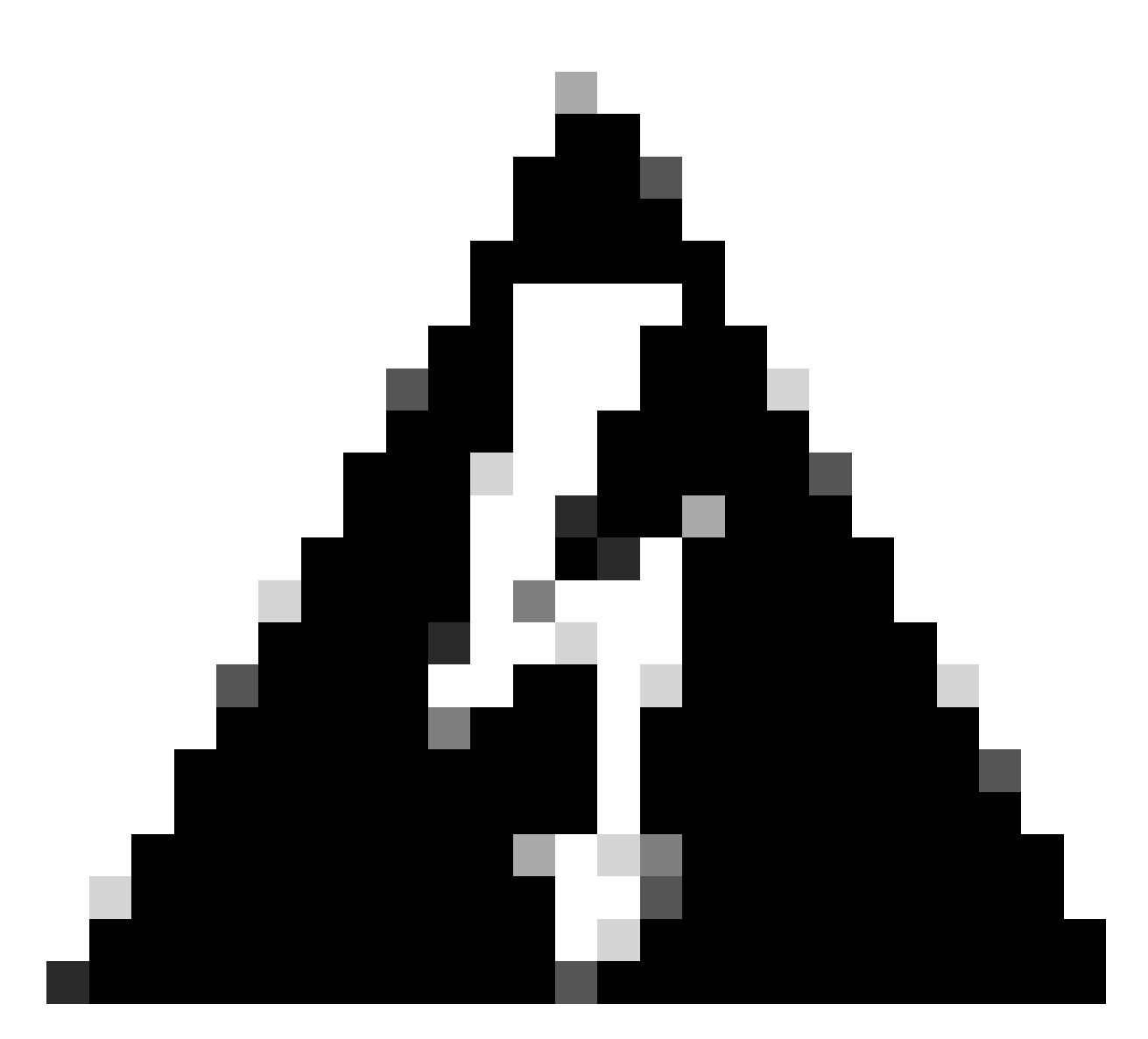

Avertissement : ces paramètres NE PEUVENT PAS être modifiés. Si l'un de ces éléments ne correspond pas à ceux présentés ici, votre déploiement n'est plus pris en charge.

Le tableau suivant affiche les ressources de VM que vous pouvez ou ne pouvez pas modifier.

| Non modifiable | CPU                                          |
|----------------|----------------------------------------------|
|                | BÉLIER                                       |
|                | Disques durs par défaut (3 disques durs)     |
|                | Type de carte réseau                         |
| Modifiable     | Disque dur supplémentaire                    |
|                | Carte réseau mappée à un commutateur virtuel |

### CPU

| CPU         | 32           |
|-------------|--------------|
| Réservation | 6 400 MHz    |
| Limite      | MHz illimité |

### Actions Élevé 64000

| ∨CPU                    | <u>32 ~</u> (i)                                         |
|-------------------------|---------------------------------------------------------|
| Cores per Socket        | 1 ∨<br>Sockets: 32                                      |
| CPU Hot Plug            | Enable CPU Hot Add                                      |
| Reservation             | 64000 Y MHz Y                                           |
| Limit                   | Unlimited MHz V                                         |
| Shares                  | High ~ 64000 ~                                          |
| Hardware virtualization | Expose hardware assisted virtualization to the guest OS |
| Performance Counters    | Enable virtualized CPU performance counters             |
| I/O MMU                 | Enabled                                                 |
| CPU                     |                                                         |

#### Mémoire

| Mémoire     | 256 Go          |
|-------------|-----------------|
| Réservation | 256 Go          |
| Limite      | Mo illimité     |
| Actions     | Normale 2621440 |

| ∼ Memory        | 256                              | _ <mark> </mark>          |
|-----------------|----------------------------------|---------------------------|
| Reservation     | 256<br><br>Reserve all guest mem | GB <<br>hory (All locked) |
| Limit           | Unlimited                        | <u>MB ~</u>               |
| Shares          | Normal ~ 2621440                 | )                         |
| Memory Hot Plug | Enable                           |                           |

Mémoire

#### **Disques durs**

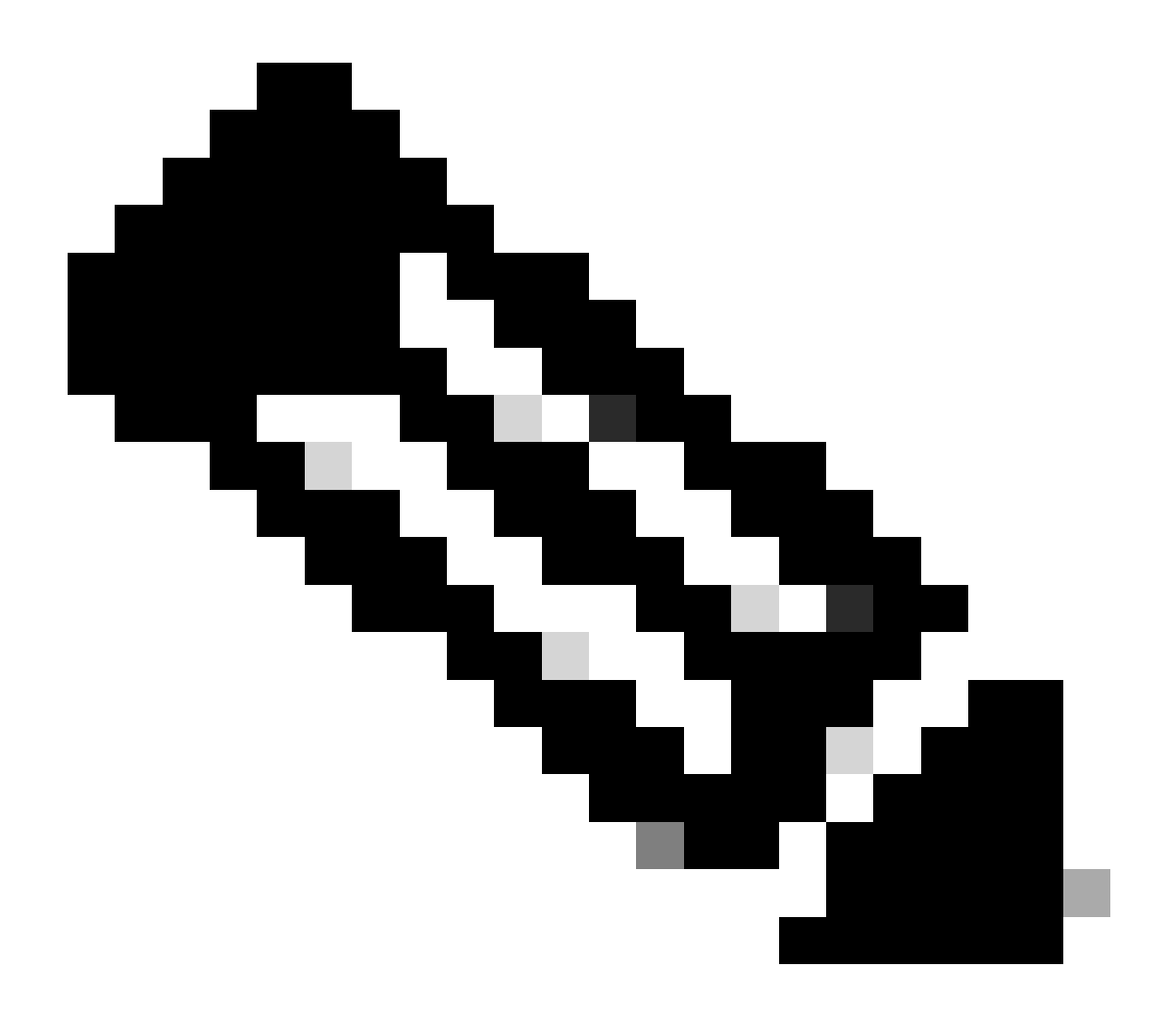

Remarque : par défaut, l'OVA (installation) crée un total de 3 disques durs.

Disque dur 1

| HD   | 100 Go                                          |
|------|-------------------------------------------------|
| Туре | Provisionnement épais ou<br>provisionnement fin |

| ∨Hard disk 1        | 100                         | <u>GB</u> ~                                      |  |
|---------------------|-----------------------------|--------------------------------------------------|--|
|                     |                             |                                                  |  |
| Maximum Size        | 4.03 TB                     |                                                  |  |
| VM storage policy   | Datastore Default ~         |                                                  |  |
| Туре                | Thick Provision Lazy Zeroed | 1                                                |  |
| Sharing             | No sharing $~~$             |                                                  |  |
| Disk File           | [datastore2] ESXi-Catalyst- | Center-2.3.7.4/ESXi-Catalyst-Center-2.3.7.4.vmdk |  |
| Disk Mode           | Dependent                   | <u>~</u>                                         |  |
| Virtual Device Node | SCSI controller 0 V SCSI(0) | 0) Hard disk 1 \vee                              |  |

```
Disque dur 1
```

### Disque dur 2

| HD   | 550 Go                   |
|------|--------------------------|
| Type | Provisionnement épais ou |
| туре | provisionnement fin      |

| ∨Hard disk 2        | 550                       | GB ~                                                |     |
|---------------------|---------------------------|-----------------------------------------------------|-----|
| Maximum Size        | 4.47 TB                   |                                                     |     |
| VM storage policy   | Datastore Default ~       |                                                     |     |
| Туре                | Thick Provision Lazy Zero | bed                                                 |     |
| Sharing             | No sharing $\ \lor$       |                                                     |     |
| Disk File           | [datastore2] ESXi-Cataly  | st-Center-2.3.7.4/ESXi-Catalyst-Center-2.3.7.4_1.vr | ndk |
| Disk Mode           | Dependent                 | ~                                                   |     |
| Virtual Device Node | SCSI controller 0 🗸 SCS   | I(0:1) Hard disk 2 \vee                             |     |

Disque dur 2

### Disque dur 3

| HD | 2,295 To |
|----|----------|
|    |          |

Type Provisionnement épais ou provisionnement fin

| ∨Hard disk 3        | <u>2.295</u> <u>TB ∨</u>                                                          | ÷ |
|---------------------|-----------------------------------------------------------------------------------|---|
| Maximum Size        | 6.23 TB                                                                           |   |
| VM storage policy   |                                                                                   |   |
| The storage pointy  |                                                                                   |   |
| Type                | Thick Provision Lazy Zeroed                                                       |   |
| Sharing             | No sharing 🗸                                                                      |   |
| Disk File           | [datastore2] ESXi-Catalyst-Center-2.3.7.4/ESXi-Catalyst-Center-<br>2.3.7.4_2.vmdk |   |
| Disk Mode           | Dependent ~                                                                       |   |
| Virtual Device Node | SCSI controller 0 ${}^{\checkmark}$ SCSI(0:2) Hard disk 3 ${}^{\vee}$             |   |

Disque dur 3

### Disques durs supplémentaires

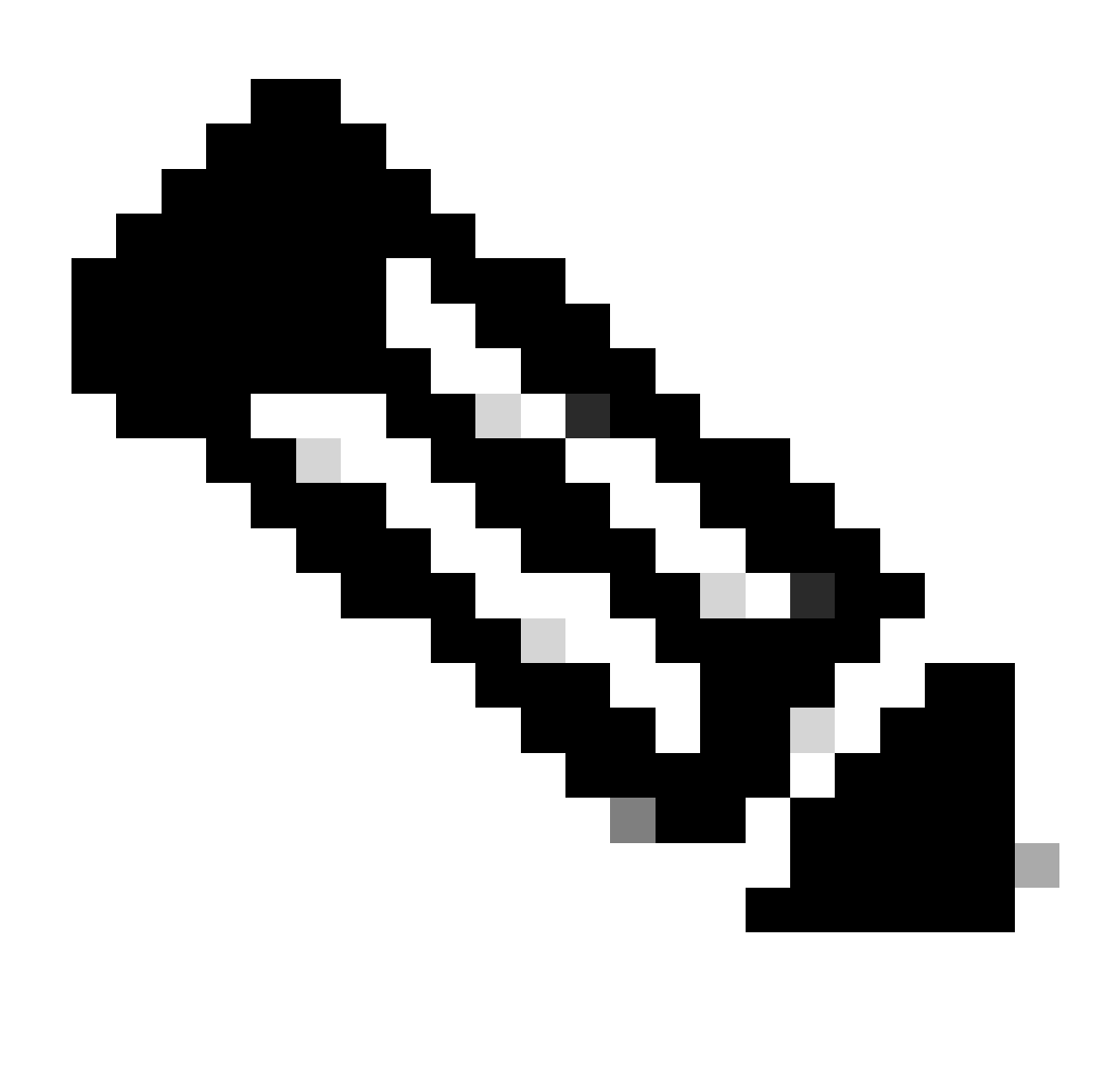

Remarque : vous pouvez ajouter des disques durs supplémentaires pour des cas d'utilisation spécifiques tels que : <u>Emplacement de stockage des fichiers de sauvegarde.</u>

Configuration du disque physique.

L'appliance virtuelle Catalyst Center permet de monter un disque externe sur la machine virtuelle pour des sauvegardes Assurance et Automation. Remarque :

| > Hard disk 1 | 100   | GB 🗸 | ÷ |
|---------------|-------|------|---|
| > Hard disk 2 | 550   | GB 🗸 | ÷ |
| > Hard disk 3 | 2.295 | TB ~ | : |
| > Hard disk 4 | 125   | GB 🗸 | : |

Disques durs supplémentaires

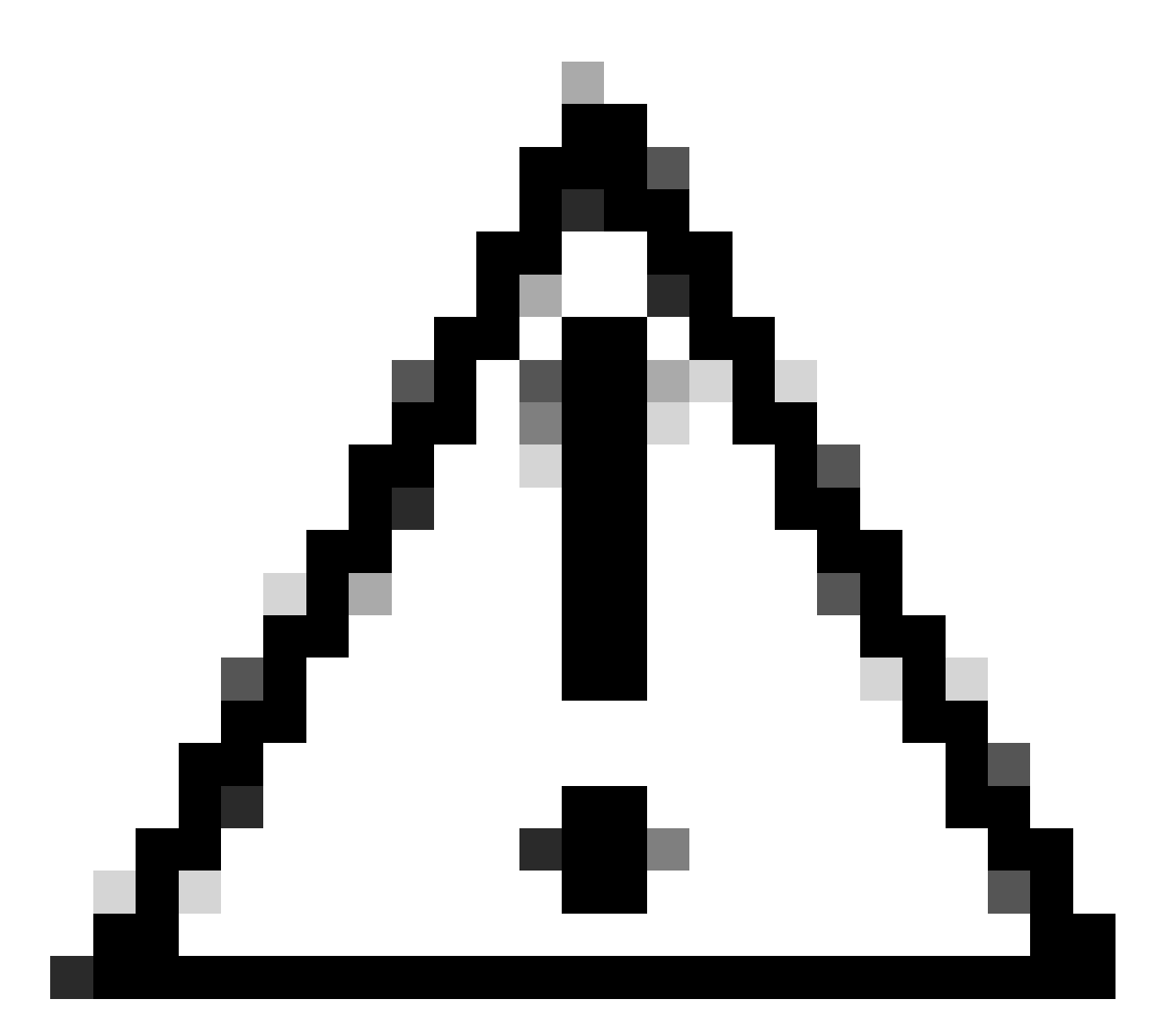

Attention : l'option Disque physique n'est prise en charge que pour les machines virtuelles à noeud unique.

#### Réseau

- Carte réseau 1 Entreprise.
- Carte réseau 1 = Doit être mappée à un commutateur virtuel.
- Type d'adaptateur = VMXNET3.
- Carte réseau 2 Gestion.
- Carte réseau 2 = Doit être mappée à un commutateur virtuel.
- Type d'adaptateur = VMXNET3.

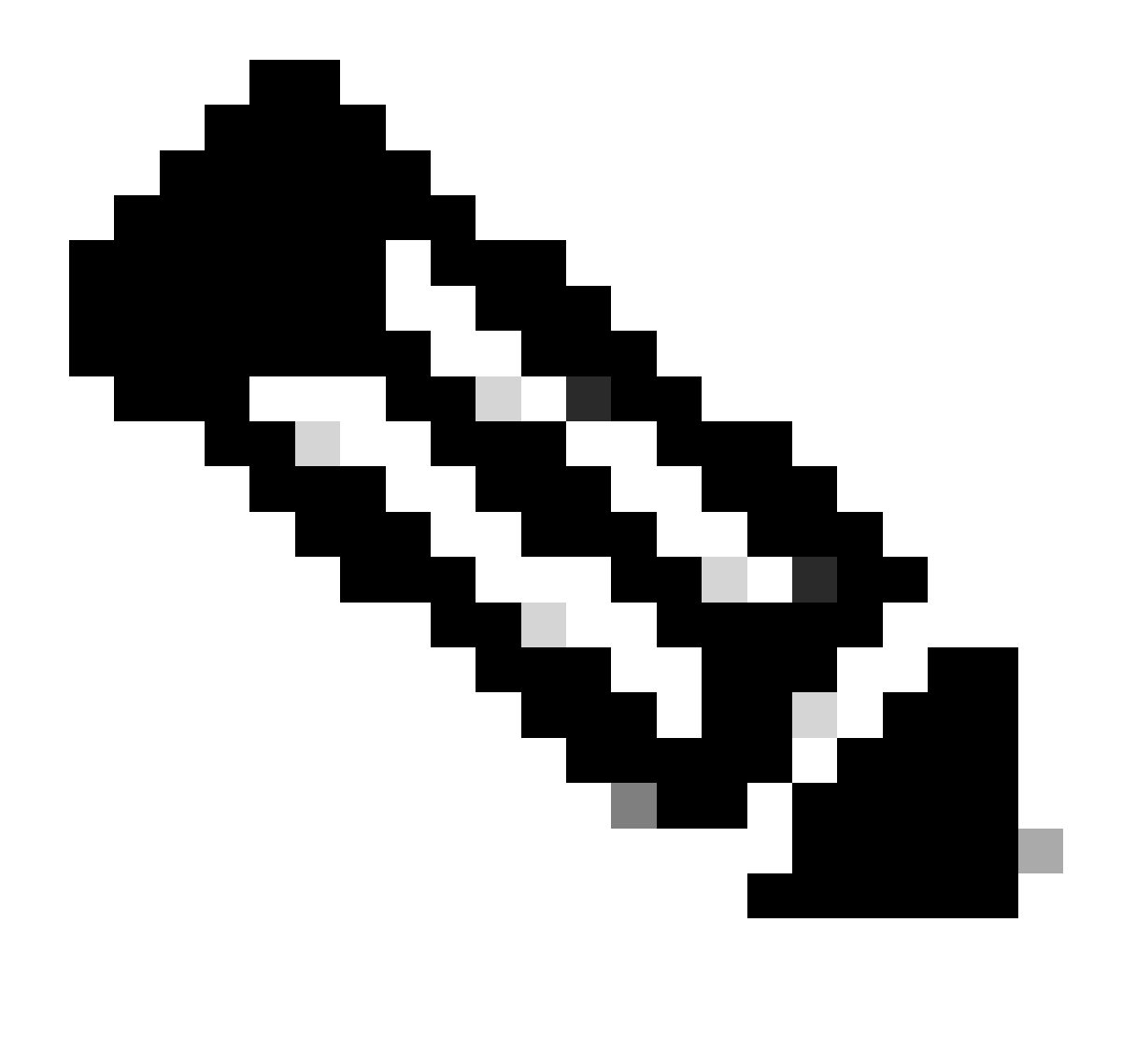

Remarque : dans la version 2.3.7.4 de Catalyst Center VA OVA, seule l'interface Enterprise est disponible. Si vous souhaitez configurer l'interface de gestion, vous devez ajouter manuellement une nouvelle carte réseau.

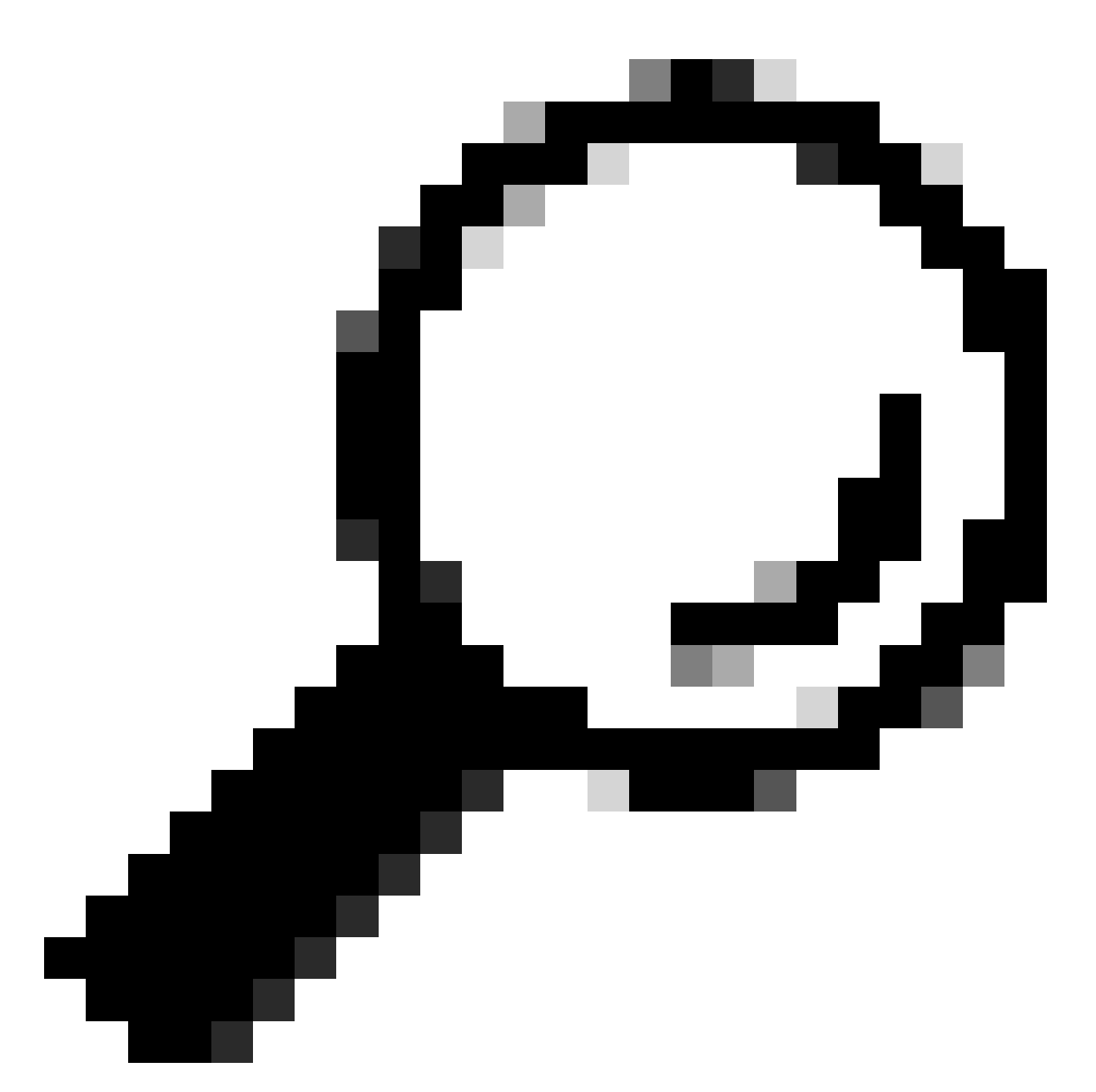

Conseil : le pilote VMXNET3 est compatible NAPI sur les invités Linux. NAPI est un mécanisme d'atténuation des interruptions qui améliore les performances réseau à haut débit sous Linux en basculant entre le mode d'interruption et le mode d'interrogation pendant la réception des paquets.

| ∨Network adapter 1     | vSW-Enterprise V Connected    |  |
|------------------------|-------------------------------|--|
| Status                 | Connect At Power On           |  |
| Adapter Type           | VMXNET 3 Y                    |  |
| MAC Address            | 00:0c:29:73:80:91 Automatic ~ |  |
| ∨Network adapter 2     | vSW-Management 🗸 🔽 Connected  |  |
|                        |                               |  |
| Status                 | Connect At Power On           |  |
| Status<br>Adapter Type | Connect At Power On           |  |

Carte réseau

#### Restrictions

Reportez-vous à la section <u>Limitation et restriction</u> des Notes de publication pour Catalyst Center sur ESXi.

- Catalyst Center VA ne prend pas en charge les fonctionnalités VMware vSphere suivantes :
  - Tolérance aux pannes
  - Suspension et reprise des machines virtuelles
  - Clonage des machines virtuelles
  - Instantané (comme sauvegarde)

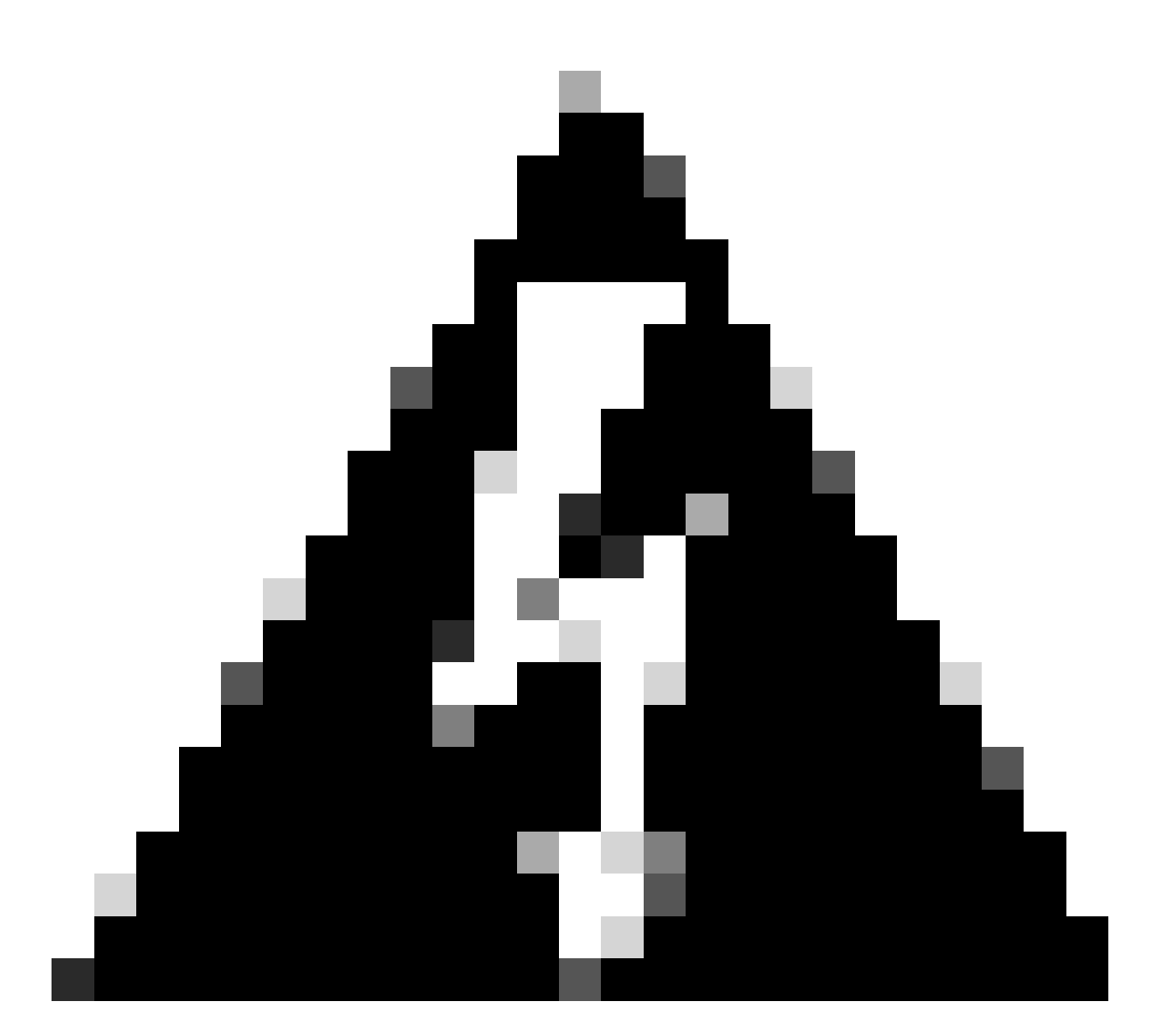

Avertissement : l'utilisation de snapshots sur Catalyst Center VA n'est PAS prise en charge et entraîne des problèmes majeurs sur votre déploiement.

Pour confirmer que les snapshots ne sont pas utilisés, accédez à la VM et sélectionnez Actions > Snapshots > Manage Snapshots.

| 🗟 ESXi-Catalyst | -Center-  | 2.3.7.4 🛛 🗅 | 🗆 🖬 🖗                 | 6     | ACTIONS                                    |   |                           |
|-----------------|-----------|-------------|-----------------------|-------|--------------------------------------------|---|---------------------------|
| Summary Monitor | Configure | Permissions | Datastores            | Netwo | Actions - ESXi-Catalyst-Center-<br>2.3.7.4 |   |                           |
| TAKE SNADSHOT   | DEVEDT    |             |                       |       | Power                                      | > |                           |
| TAKE SNAPSHOT   | REVERT    | EDIT        | DELETE ALL            |       | Guest OS                                   | > | No spanchot available     |
|                 |           |             |                       |       | Snapshots                                  | > |                           |
|                 |           |             | 📑 Open Remote Console |       |                                            |   |                           |
|                 |           |             |                       |       | 团 Migrate                                  |   | Revert to Latest Snapshot |
|                 |           |             |                       |       | Clone                                      | > | Consolidate               |
|                 |           |             |                       |       |                                            |   | Delete All Snapshots      |
|                 |           |             |                       |       | Fault Tolerance                            | > |                           |
|                 |           |             |                       |       | VM Policies                                | > |                           |
|                 |           |             |                       |       | Template                                   | > |                           |
|                 |           |             |                       |       | Compatibility                              | > |                           |
|                 |           |             |                       |       |                                            |   |                           |

Gérer les snapshots

#### Vérifiez qu'il n'y a pas de snapshots VM :

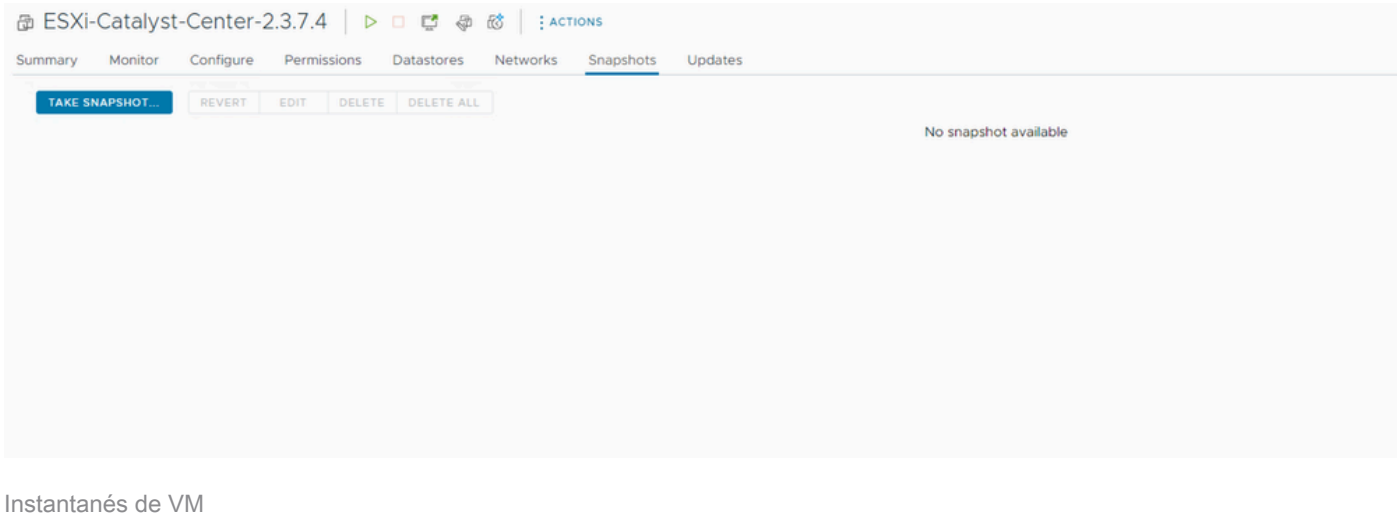

instantanes de vivi

#### Matrice de compatibilité VMware

Lorsque la machine virtuelle et l'hôte ESXi sont gérés par vCenter, nous devons vérifier qu'ils sont compatibles.

En général, les compatibilités ne correspondent pas et l'ordinateur virtuel peut avoir des erreurs ou un comportement inattendu.

Sur votre déploiement, sélectionnez la VM et accédez à Summary > VM Hardware.

Notez la ligne Compatibility sous VM Hardware information.

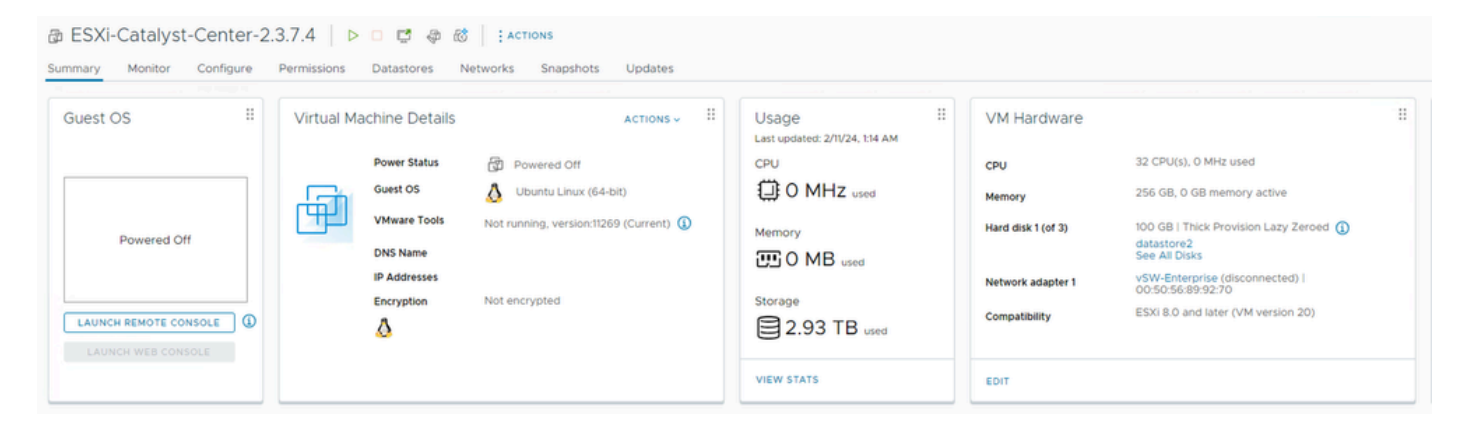

Matériel de VM

Reportez-vous à la section <u>Compatibilité matérielle VMware</u> pour comparer vos valeurs dans le tableau de compatibilité des produits VMware.

# VMware products and their virtual hardware version

This table lists VMware products and their virtual hardware version:

| Virtual Hardware Version | Products                                                                                    |
|--------------------------|---------------------------------------------------------------------------------------------|
| 21                       | ESXi 8.0 U2 (8.0.2)<br>Fusion 13.5<br>Workstation Pro 17.5<br>Workstation Player 17.5       |
| 20                       | ESXi 8.0<br>Fusion 13.x<br>Workstation Pro 17.x<br>Workstation Player 17.x                  |
| 19                       | ESXi 7.0 U2 (7.0.2)<br>Fusion 12.2.x<br>Workstation Pro 16.2.x<br>Workstation Player 16.2.x |
| 18                       | ESXi 7.0 U1 (7.0.1)<br>Fusion 12.x<br>Workstation Pro 16.x<br>Workstation Player 16.x       |
| 17                       | ESXi 7.0 (7.0.0)                                                                            |
| 16                       | Fusion 11.x<br>Workstation Pro 15.x<br>Workstation Player 15.x                              |
| 15                       | ESXi 6.7 U2                                                                                 |

#### À propos de cette traduction

Cisco a traduit ce document en traduction automatisée vérifiée par une personne dans le cadre d'un service mondial permettant à nos utilisateurs d'obtenir le contenu d'assistance dans leur propre langue.

Il convient cependant de noter que même la meilleure traduction automatisée ne sera pas aussi précise que celle fournie par un traducteur professionnel.